# UTILISATION du Spectrophotomètre mono faisceau LIBRA S22, en pilotage externe

**OPÉRATIONS à RÉALISER par le PROF ou le(la) TECHNICIEN(NE)** Mettre en fonctionnement l'appareil grâce à l'interrupteur qui se trouve à l'arrière de celui-ci.

Allumer le PC et son écran, puis double-cliquer sur l'icône du logiciel de pilotage du LIBRA S22 : acquire Toolbar

Le spectrophotomètre est alors piloté par le logiciel, il ne faut plus utiliser le clavier de celui-ci sous peine de faire entrer en conflit ordinateur et spectrophotomètre !

La ligne de base est automatiquement corrigée à l'allumage de l'appareil Pas besoin de préchauffage, la lampe utilisée est une lampe Xénon Flash

### <u>Utilisation En MODE SIMPLE MESURE</u> : cliquer sur Instrument control

Attendre l'initialisation de la communication entre PC et spectrophotomètre, puis cliquer sur OK.

Cliquer sur  $\lambda$  pour changer la longueur d'onde.

Reference : permet de faire le blanc (la cellule 1 de couleur bleu doit contenir la cuve de blanc) ; il est absolument indispensable de faire la mesure de la référence pour que l'appareil puisse en tenir compte dans les mesures des analytes.

Cell 1 : permet d'obtenir la valeur d'absorbance du blanc.

Next cell : permet de mesurer les absorbances des cuves d'analytes dans les autres cellules.

## Utilisation En MODE SPECTRE : cliquer sur Wavescan

The se créer une méthode, pour cela : File new, puis on remplie la fenêtre :

Dans l'onglet Parameters : indiquer les longueurs d'onde de travail ;

Dans **Ref** : before First Scan doit être côché ; Dans **Sample n of N**, Indiquer le nombre d'échantillons (blanc non compris) ;

<u>Remarque</u> : Cette rubrique demande le nombre de paramètres différents qui vont être appliqués aux différents scans.

Dans **l'onglet Details** : indiquer le nombre d'échantillons que l'on place dans les compartiments 2 à 8 (sample), le compartiment 1 de couleur bleue étant réservé à la référence (le blanc). <u>Remarque</u> : On visualise les paramètres pour chaque échantillon, c'est un rappel de ce qui a été défini dans l'onglet « Parameters ».

#### Dans l'onglet Run Options : View : côcher : individual Graphs et overlay Graphs

Il faut ensuite sauvegarder la méthode : cliquer sur **Save** : donner un nom explicite à votre méthode, puis enregistrer et OK.

 $\bigcirc$  Dans la fenêtre index qui apparaît, on peut donner le nom de chaque échantillon, à l'aide d'un clicdroit, puis **parameters**  $\rightarrow$  **Details**  $\rightarrow$  **Title**.

rightarrow Dans la barre des menus, cliquer sur Methods  $\rightarrow$  Define Method...  $\rightarrow$  Add : Ouvrir puis OK.

Pour obtenir un spectre : Run méthod : il faut que le logiciel vous fasse apparaître la méthode créer précédemment.

<u>Remarque</u>: Il faut donner un titre au spectre, pour cela, faire un clic droit sur le spectre, dans parameters...  $\rightarrow$  Details : donner un titre au spectre puis OK. Il faut ensuite sauvegarder à l'avance les spectres sur lesquels on veut effectuer une opération (de soustraction par exemple), par la commande File  $\rightarrow$  Save As.

<u>Remarque</u> : les fichiers method, se trouvent sur le disque dur dans program files  $\rightarrow$  acquire  $\rightarrow$  wavescan.

Si on s'est trompé dans le remplissage de la méthode, on peut toujours aller la modifier en cliquant sur view et parameters.

Pour **obtenir les pics** : la fenêtre graph doit être active.

#### Post Run $\rightarrow$ Peak found $\rightarrow$ search.

Remarque : augmenter la sensibilité si nécessaire !

On peut marquer la valeur directement sur les pics en sélectionnant **text add label**, on pointe puis on clique sur OK.

Un clic droit Label edit pour retirer une annotation à l'aide de remove.

The Pour obtenir toutes les valeurs d'absorbance : sélectionner une courbe, puis faire View Spreadsheet.

#### Pour soustraire 2 spectres :

Il faut ouvrir : **File**  $\rightarrow$  **Open** les spectres en même temps (touche shift ou control) que l'on veut soustraire, ceux-ci s'afficheront avec le message suivant : « Merge multiple documents ». Valider dans ce cas par Oui, et ensuite, on clique sur **Post Run**  $\rightarrow$  **Mathematics**  $\rightarrow$  **Scan...** :

On clique sur **Scan** pour chercher le 1<sup>er</sup> spectre, puis sur le signe - , puis à nouveau sur **Scan** pour chercher le 2<sup>nd</sup> spectre que l'on veut soustraire au premier. Puis on clique sur OK : le résultat s'affiche alors dans une nouvelle fenêtre.

### Utilisation En MODE d'utilisation d'étalons : cliquer sur Quantification

TI faut se créer une méthode, pour cela : File new, puis on remplie la fenêtre.

**Define Standard** : on indique la concentration de chaque standard en respectant bien l'emplacement. On ne prend pas en compte le blanc sauf si on veut que la droite passe par 0 ; à ce moment-là, il faut faire un double blanc (une cuve de blanc en cellule 1 et une en cellule 2).

#### **On peut aussi, après avoir passer la gamme, forcer le passage de la droite par 0 !** Puis on sauve la méthode par **Save** : OK.

Pour obtenir la droite d'étalonnage, il suffit de faire : Run Standard.

Pour passer les inconnues, retirer les cuves de la gamme et placer les cuves des inconnues à la place.
Il suffit de faire : Run Sample.

Pour obtenir les résultats, il suffit de faire : View Result, puis standard et/ou Sample.